Как подать документы на периодическую аккредитацию с помощью личного кабинета ФРМР

Для подачи документов необходимо ввести в поисковой строке браузера или перейти по ссылке <u>https://lkmr.egisz.rosminzdrav.ru</u>. Откроется главная страница личного кабинета (Puc. 1) где необходимо будет нажать кнопку «Войти»

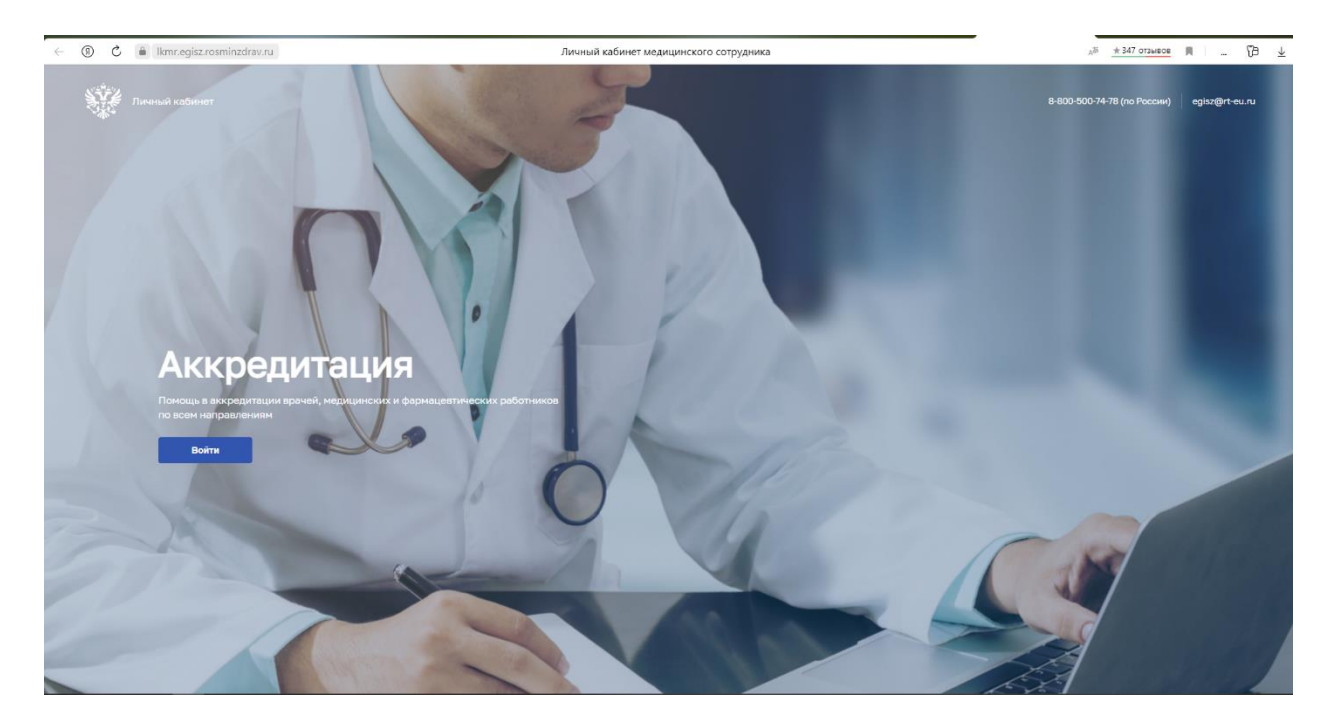

Рис. 1

Появится форма авторизации, где необходимо войти через портал Госуслуги в личный кабинет ФРМР (Рис. 2)

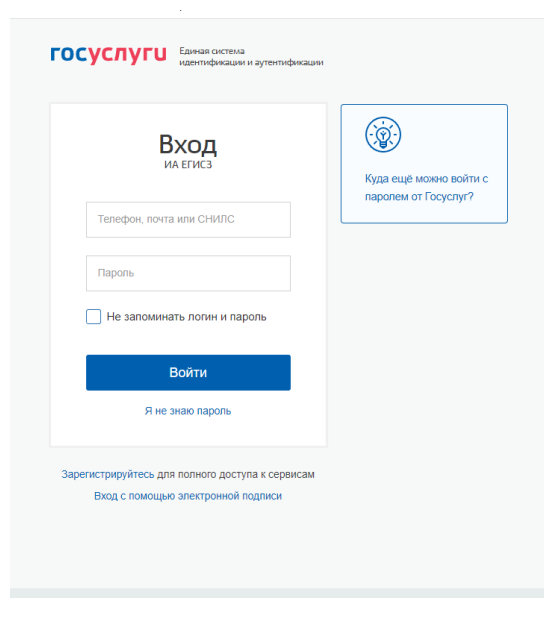

Рис. 2

В данном личном кабинете все персональные данные подтянутся автоматически. Необходимо заполнить поля контактный телефон и электронную почту. ФАЦ направляет на них все необходимые уведомления по рассмотрению заявления на периодическую аккредитацию

| 1. Персональные данные                                                            |                                       |
|-----------------------------------------------------------------------------------|---------------------------------------|
|                                                                                   | Э Источник данных: ФРМР               |
| Паспорт гражданин                                                                 | на Российской Федерации " 🖉           |
| Полі Жанский                                                                      |                                       |
| Дата рождения:                                                                    |                                       |
| Гражданство: Гражданин Российской Федерации                                       |                                       |
| снилс                                                                             |                                       |
| Отношение к военной службе:                                                       |                                       |
|                                                                                   |                                       |
| 2. Контактные данные                                                              |                                       |
| Trachula                                                                          |                                       |
| ieredon                                                                           |                                       |
| Злектронная понта *                                                               |                                       |
| 3. Специальность                                                                  |                                       |
| Чонны обстальние *<br>Высшее - ординатура 🕅 💌                                     |                                       |
| Отначивличности из наторой пройском перекан-ниская заклаватацие «<br>Кардикопогия | ×.                                    |
| <ol> <li>Согласование отчета о профессиональной деятельности *</li> </ol>         |                                       |
| О Да 🔿 Нет                                                                        |                                       |
| 5. Дополнительные документы Максимальный размар всех файлов: 25 МБ. Наимено       | вания файлов должны быть уникальными. |

Рис. 3

Далее необходимо выбрать «Уровень образования» и специальность, по которой аккредитуемый подает документы (Рис. 4 и Рис. 5)

Для лиц, имеющих только специальность специалитета и не проходивших программы интернатуры/ординатуры профессиональной переподготовки – выбирается «Уровень образования» Высшее-специалитет и специальность по диплому

Для лиц, имеющих интернатуру/ординатуру/профессиональную переподготовку по специальности – выбирается «Уровень образование» Высшее ординатура и необходимая специальность.

Для лиц, имеющих среднее профессиональное образование – выбирается «Уровень образования» среднее профессиональное

| Төпөфсы*                        |                                                                                                    |
|---------------------------------|----------------------------------------------------------------------------------------------------|
| Электронная лючга *             |                                                                                                    |
| Специальность                   |                                                                                                    |
| Высшее – ординатура<br>Q. Почеж |                                                                                                    |
| Среднее - профессиональное      |                                                                                                    |
| Высшее – бакалавриат            |                                                                                                    |
| Высшее ~ нагистратура           |                                                                                                    |
| Высшее – специалитет            |                                                                                                    |
|                                 | investigation of a light reason of the second second secon |

Рис. 4

| Abopciera legoegoogenee .                                                 |     |  |
|---------------------------------------------------------------------------|-----|--|
| Высшее - ординетуре                                                       | 1.1 |  |
| for examination of the second strategiest restance or has an elevation of |     |  |
| Кардиология                                                               |     |  |
| Q, TOHOR                                                                  |     |  |
| <ul> <li>Врачебные специальности</li> </ul>                               |     |  |

Рис. 5

После выбора специальности необходимо перейти в раздел 4 «Согласование отчета о профессиональной деятельности».

В случае, если аккредитуемый является временно неработающим, имеет мотивированный отказ, является главным врачом или индивидуальным предпринимателем – выбирается «Нет»

4. Согласование отчета о профессиональной деятельности \*
 Да О Нет
 Вологиитор и но роздания 1

Рис. 6

Если аккредитуемый работает и имеет согласованный отчет – выбирается «Да»

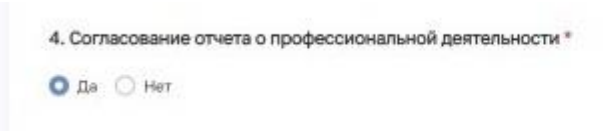

Рис. 7

Для загрузки комплекта документов для периодической аккредитации переходим в раздел «Дополнительные документы» (Рис. 8).

| О Да 🔘 Нет                                                                                                    |                                                          |
|----------------------------------------------------------------------------------------------------|----------------------------------------------------------|
| 5. Дополнительные документы Максимальный размер всех файлов: 25 МБ. Наименования файлов дол                                                                                                    | ның бұта уникалынана.                                    |
| Отчет о профессиональной деятельности *<br>Для загрузки выбарите байл с расцароннам "РОР                                                                                                    | + Выбрать файл                                           |
| Копия документа, удостоверяющего личность *<br>Для запуузки выберите фейт с ресцирением *РОП                                                                                                    | + Выбрать файл                                           |
| Копия документа, подтверждающего факт изменения фамилии, имени, отчества - в случае<br>изменения фамилии, имени, отчества<br>Для затружи выберяте быля с расширенныя "90#                                                                                                    | + Выбрать файл                                           |
| Копия сертификата специалиста (при наличии) и (или) сведения о прохождении аккредитации<br>специалиста (при наличии)<br>для акручан воборто озбе с рескиртном 1908                                                                                                    | + Выбрать файл                                           |
| Колии документов об образовании и о казлификации *<br>Для загругии выбарите байе с ресциранныя *PDP                                                                                                    | + Выбрать файл                                           |
| Колии документов о квалификации, подтверждающих повышение или присвоение квалификации по<br>результатам дополнительного профессионального образования - профессиональной<br>перепортотоки (при наличии), в том числе сведания об освоении програим повышения<br>квалификации за стистный период, суммерный срок освоения которых не менее 144 часое<br>дов автруми веболго обябе с ресиртитет *706 | + Выбрать файл                                           |
| Копии документов о квалификации, подтверждающих сведения об освоении программ повышения<br>квалификации за отчетный период *<br>Для загружи выбарта фока с развириние "РО"                                                                                                    | Колин докучентов<br>профессиональног<br>нотышения кваниф |
| Копия трудовой инижии или сведения о трудовой деятельности (при наличии), или копии иных<br>документов, подтверждающих наличие стажа недицинской деятельности или фармацевтической<br>деятельности, предусмотренных законодательством Российской Федерации о военной и иной<br>приравненной к ней службе (при наличии)<br>Для затрубни выберите фейе к дессмретите "РОГ                            | + Выбрать файл                                           |
| Страховой номер индивидуального лицевого счета застрахованного лица                                                                                                    | + Выбрать файл                                           |

Общий объем всех загружаемых файлов не должен превышать 25 Мбайт, расширение файла PDF

В каждое окно возможно загрузить только один файл.

 В раздел Отчет о профессиональной деятельности загружается Портфолио аккредитуемого, включающее в себя Отчет о профессиональной деятельности и Портфолио (таблица с указанием количество часов обучения);

2)В раздел «Копия документа, удостоверяющего личность» - копия первой страницы паспорта;

3)В раздел «Копия документа, подтверждающие факт изменения...» при изменении Фамилии, имени или отчества – загружается документ, подтверждающий это (Свидетельство о браке, свидетельство о перемене имени);

4)В раздел «Копия сертификата специалиста или сведения о прохождении аккредитации»
- загружается последний «Сертификат специалиста по специальности» или
«Свидетельство об аккредитации)

5)В раздел «Копии документов об образовании и о квалификации» необходимо загружать диплом о высшем или среднем образовании, интернатуру/ординатуру/профессиональную переподготовку (при наличии)

6)В раздел «Копии документов, подтверждающих сведения об освоении программ повышении квалификации за отчетный период» - вносятся «Удостоверения о повышении квалификации» за отчетный период после получения последнего «Сертификата специалиста» или «Свидетельства об аккредитации». Сертификаты портала НМФО добавлять не нужно, можно вложить выгрузку с портала или вписать данные о сертификатах в портфолио

7)В раздел «Копия трудовой книжки или сведения о трудовой деятельности» загружается документ, подтверждающий стаж по аккредитуемой специальности (Трудовая книжка, справка о совмещении должностей, выписка из послужного списка»

После загрузки всех необходимых документов – необходимо поставить галочку в поле «Даю согласие на обработку персональных данных» (рис. 9)

| Согласие на облаботку персональных ланных                                                                                                    |                                                                                                    |
|----------------------------------------------------------------------------------------------------|----------------------------------------------------------------------------------------------------|
| Даю согласие на обработку персональных денных *                                                                                                    |                                                                                                    |
| соответствии од статией 8 жедералии от проездена 22 моли 2008 г. № 152-е33 «О лессиналника данезани<br>в соок, необладанеза для организации о проездения саморогларии сокулатита, дво соглария на<br>в траника акторогларии сокулатита и проездения саморогларии сокулатита, дво соглария на<br>истраника акторогларии сокулатита и проездения саморогларии сокулатита, дво соглария на<br>истраника акторогларии сокулатита и проездения саморогларии сокулатита, дво состоя на<br>истраника данеза, учасанита и проездения саморогларии сокулатита и<br>оказания на побое дебствие (операции) ине сокулитата дебствий (операция), совершитых с истопасо<br>радото с комина персоральнима данезами, расписья (общ, заяна, востичательных, какополника и<br>ополносности с перезари услования притисках (общ, заяна), востичательных, комполнительно<br>собласности персорания сокультита притисках (общ, заяна), востичательных, комполносника<br>и полносности с перезари услования проездения притисках, растично, беспи наличити с блокарования<br>и полносности с перезари услования сокульти с правоставляется достично, беспи наличити с<br>полносности с перезари услования с<br>оказания с<br>оказания с<br>ок | шетах организация и пробедения инкредитации следиалисти<br>тлу дравоокранителия Российской Федеродији, учанод<br>и федеродникани ракордитациански центру на обработку<br>и федеродникани окой акордитациан соедиататата, а изметено<br>ракое средств авточитски цен или без потоподорания таких<br>уполнение (областичка, изматеннай, измолениев,<br>уполнение (областичка, изматеннай, измолениев, |

Рис. 9

Для передачи заявления на периодическую аккредитацию в ФАЦ на рассмотрение – необходимо нажать кнопку «Отправить»

| Ŷ | Личный кабинет |                                         |              |
|---|----------------|-----------------------------------------|--------------|
|   | 9              | Заявление на периодическую аккредитацию | (→ Оторалить |
|   |                |                                         |              |

Рис. 10

Уведомления о ходе рассмотрения документов будут направлены на указанные контакты